## Waveform Downloaden & Installieren

1. Klickt auf folgenden Download Link: <u>https://marketplace.tracktion.com/free-daw</u>

2. Registriert euch mit eurem Namen, eurer EmailAdresse und einem Passwort

Waveform Free Download

| CONTACT INFORMATION |                               | TRACKTION ACCOU                                                                                                    | TRACKTION ACCOUNT                                                              |  |
|---------------------|-------------------------------|----------------------------------------------------------------------------------------------------|--------------------------------------------------------------------------------|--|
| First Name *        | This is a required field      | You will use these credentials to download and register your software.<br>Password is case sensitive, must be at least 8 characters, and contain<br>upper and lower case. |                                                                                |  |
| Last Name *         |                               | Email Address *                                                                                                    | Please provide a valid email                                                   |  |
| City *              |                               | Password *                                                                                                    |                                                                                |  |
| Country *           | Please select                 |                                                                                                    | Do not use # & \ or spaces.<br>At least 8 characters long. Must contain        |  |
|                     | I agree to the privacy policy | Existing customers enter<br>Forgot password.                                                                                                    | upper and lower case or numbers.<br>your current Tracktion email and password. |  |
|                     |                               | SUBMIT                                                                                                    |                                                                                |  |

3. Nachdem ihr das gemacht habt, solltet ihr weitergeleitet werden auf die nächste Seite mit eurer Seriennummer ("Receipt Number")

5. Jetzt klick oben rechts auf "Sign In" und loggt euch mit eurer, mit der ihr euch gerade angemeldet habt ein.

6. Klickt auf "My Account" → und dann links im Reiter auf "My Downloads"

7. Jetzt ladet den "Download Manager" für eure Plattform (MacOs, Windows oder Linux) runter und installiert diesen.

8. Öffnet den "Tracktion Download Manager" und loggt euch erneut mit eurer Email Adresse ein

9. Unter "not installed" sollte jetzt "Waveform 11" auftauchen. Drückt auf "install" und installiert die Software. Jetzt lädt der Download Manager automatische die Software runter und installiert diese auf eurem Rechner.

10. Schließt den Download Manager und sucht bei euren Apps nach "Waveform 11"

## **Einrichten von Waveform**

1. Öffnet Waveform 11

2. Waveform fragt euch jetzt ob ihr die neue Audio Engine verwenden wollt - wir klicken hier auf "Try New Engine"

- 3. Im nächsten Schritt kommt die Lizenzvereinbarung, hier klicken wir auf "Agree"
- 4. Waveform sollte jetzt geöffnet sein und beginnt mit dem Einrichten der Software
- 5. Wir konzentrieren uns hier vor allem auf die Audio Einstellung:
  - → clickt bei "Audio Settings" auf "Test" und schaut ob ihr etwas hört.
  - $\rightarrow$  falls nicht, wählt eure Soundkarte entsprechend aus.
  - → danach clickt auf "New Project"

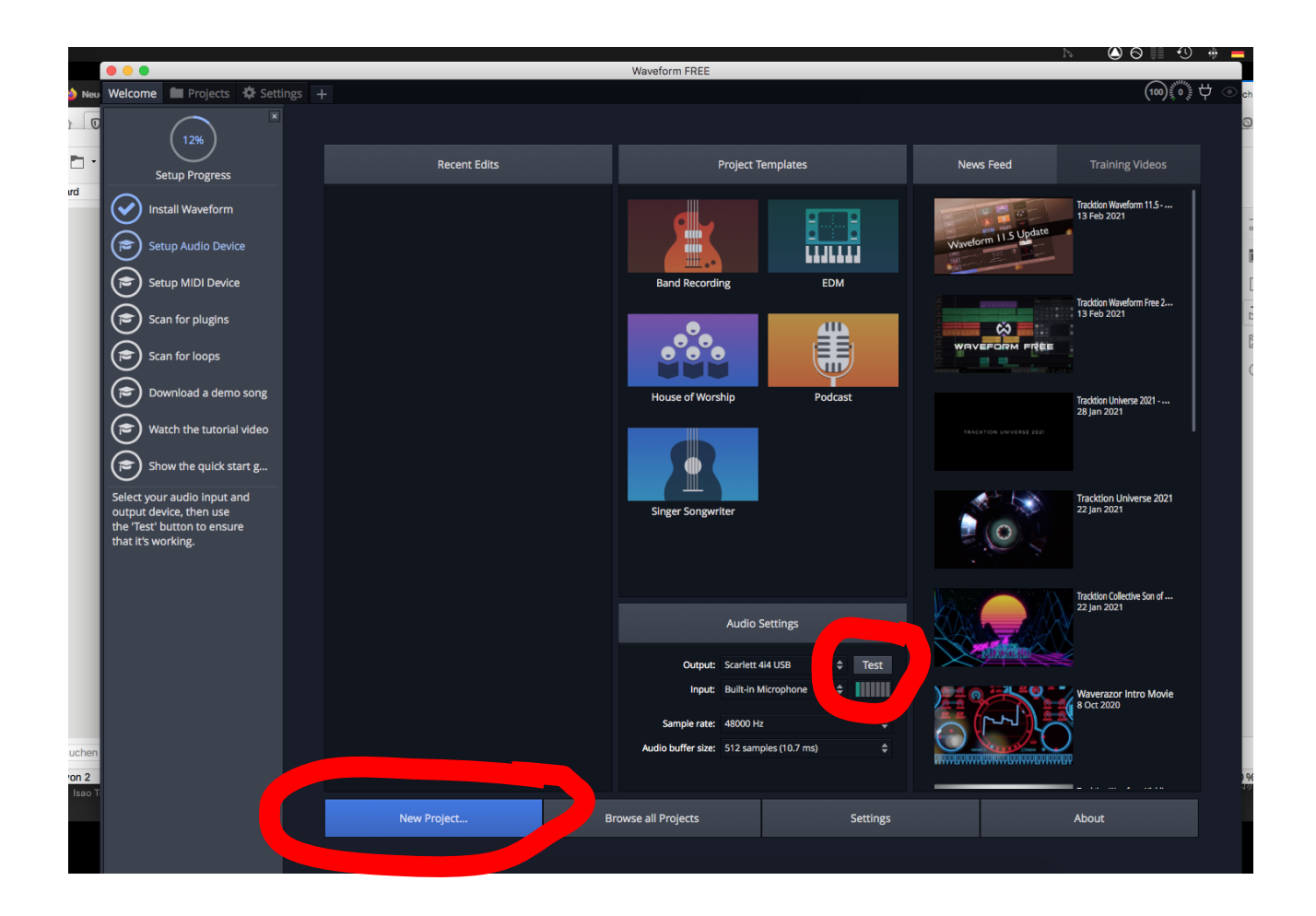

6. Wählt einen Speicherort, und benennt das Projekt. "Jugend Hackt Beat" Bei "Template" behaltet ihr "default" Clickt auf "Create Project"

|                   | New Project           |                |  |  |
|-------------------|-----------------------|----------------|--|--|
| Name:             | Jugend Hackt Beat     |                |  |  |
| Location:         | /Users/phil/Documents |                |  |  |
| Open Default Edit |                       |                |  |  |
| Template:         |                       |                |  |  |
| 😣 Default 🕨       |                       |                |  |  |
|                   |                       |                |  |  |
|                   | Cancel                | Create Project |  |  |

7. Jetzt sollte es so aussehen - somit seid ihr am Ziel der Vorbereitung und am Anfang unseres Workshops :)

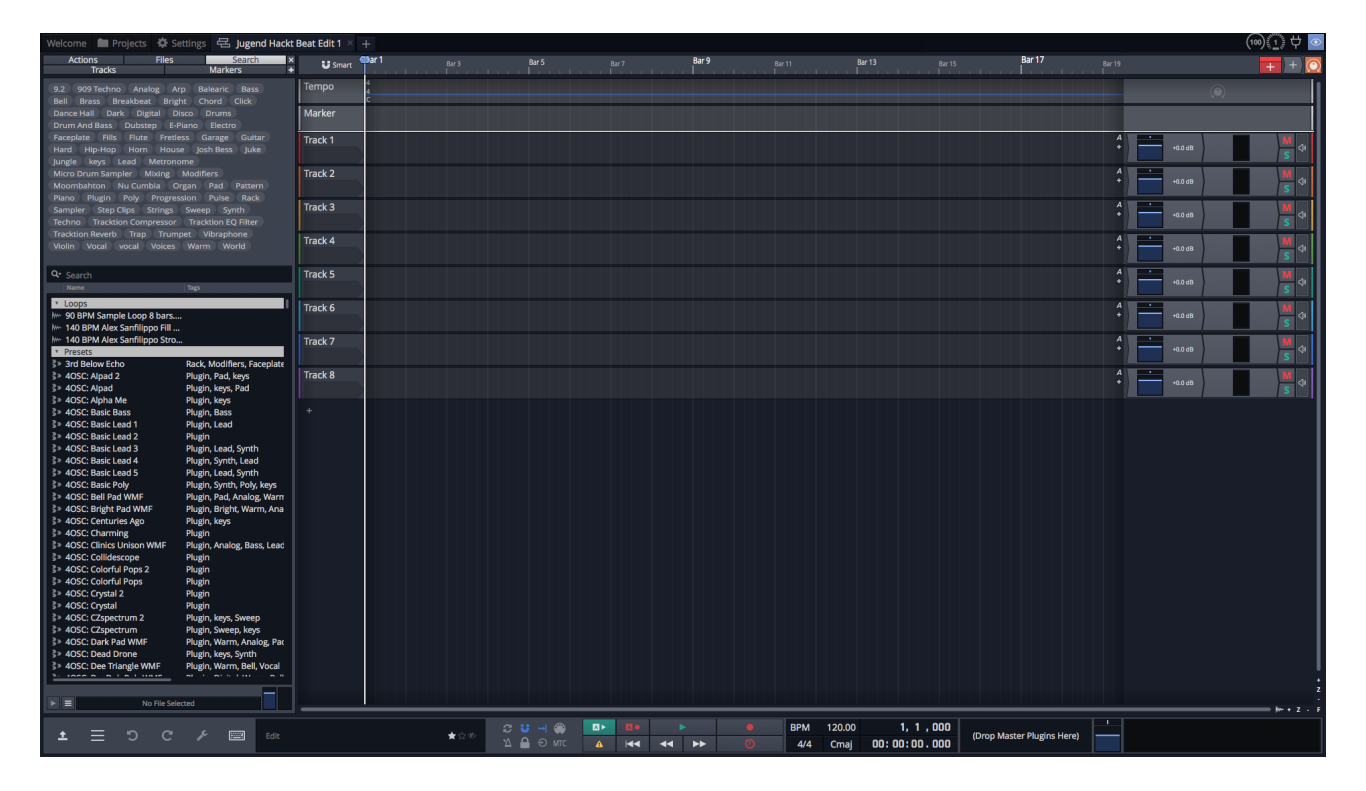